## **Sharing Course Feedback**

As noted in MOA # 98, faculty who as part of the reappointment and promotions guidelines are allowed access to share their course evaluation data with relevant committee members. As such, instructions and PAWS screen shots for this new "sharing" feature are included below.

1. If you wish to share your course feedback with a committee member, use the "Manage Your Shares" tab.

| My Course Feedback Feedback Shared With Me Class<br>Review the list below and determine if these users<br>your course evaluations. | should still have access to                                 |                                                  |
|----------------------------------------------------------------------------------------------------|-------------------------------------------------------------|--------------------------------------------------|
|                                                                                                    |                                                             | Personalize   Find   🗖   🛗 First 🖸 1 of 1 🗅 Last |
| Display Name 1                                                                                                    | Email Address                                               | Remove Access                                    |
| Use this box to give users access to your feedback<br>access to the Course Feedback menu in PAWS wi<br>have shared with them.      | . Only authorized users with<br>Il be able to view what you |                                                  |
| Fordause Pierla Hara                                                                                                    | Email & damage                                              | Personalize   Find   🛃   🛗 First 🗳 1 of 1 D Last |
| Employee     Uisplay Name       1     Q                                                                                            | <u>Email Address</u>                                        |                                                  |
|                                                                                                    | Submit Changes                                              |                                                  |

2. Use the magnifying lens to look up the ID of the committee member with whom you wish to share your feedback. Once you check that the name of the committee member is correct, click the "Summit Changes" button.

| Favorites Main Menu > TCNJ Process > Student Records > Course Feedback > Course Feedback Results                                                                                     |              |                           |                                                  |  |  |
|----------------------------------------------------------------------------------------------------|--------------|---------------------------|--------------------------------------------------|--|--|
| My Course Feedback Feedback Shared With Me Class Summary Manage Your Shares                                                                                                    |              |                           |                                                  |  |  |
| Review the list below and determine if these users should still have access to<br>your course evaluations.                                                                           |              |                           |                                                  |  |  |
|                                                                                                    |              |                           | Personalize   Find   🗖   🛗 First 🚺 1 of 1 🖸 Last |  |  |
| Display Name                                                                                                    |              | Email Address             | Remove Access                                    |  |  |
| 1                                                                                                    |              |                           |                                                  |  |  |
| Use this box to give users access to your feedback. Only authorized users with<br>access to the Course Feedback menu in PAWS will be able to view what you<br>have shared with them. |              |                           |                                                  |  |  |
|                                                                                                    |              |                           | Personalize   Find   🖓   🛗 First 🗹 1 of 1 🖸 Last |  |  |
| Employee                                                                                                    | Display Name | Email Address             |                                                  |  |  |
| 1 101000                                                                                                    | Q            | Contraction of the second | <b>+</b>                                         |  |  |
|                                                                                                    | 1            | Submit Changes            |                                                  |  |  |

3. Once you click the "Submit Changes" button, the committee member's name and email address will move to the top portion of the page. If you wish to remove the shared access, check the box below "Remove Access" and click the "Submit Changes" button.

| My Course Feedback 🍸 Feedback Shared V                                                                                                    | Vith Me Class Summary Manage Your Shares                                                                        |                                               |  |  |  |  |
|----------------------------------------------------------------------------------------------------|----------------------------------------------------------------------------------------------------|-----------------------------------------------|--|--|--|--|
| Review the list below and determine if these users should still have access to your course evaluations.                                                                        |                                                                                                    |                                               |  |  |  |  |
|                                                                                                    | <u>Per</u>                                                                                                    | sonalize   Find   🛺   🛗 First 🚺 1 of 1 🖸 Last |  |  |  |  |
| <u>Display Name</u>                                                                                                    | Email Address                                                                                                   | Remove Access                                 |  |  |  |  |
| 1                                                                                                    | and the generation of the second second second second second second second second second second second second s |                                               |  |  |  |  |
| Use this box to give users access to your feedback. Only authorized users with access to the Course Feedback menu in PAWS will be able to view what you have shared with them. |                                                                                                    |                                               |  |  |  |  |
| Employee Display Name                                                                                                    | Email Address                                                                                                   |                                               |  |  |  |  |
| 1                                                                                                    |                                                                                                    | • <b>•</b>                                    |  |  |  |  |
|                                                                                                    | Submit Changes                                                                                                  |                                               |  |  |  |  |
|                                                                                                    |                                                                                                    |                                               |  |  |  |  |
|                                                                                                    |                                                                                                    |                                               |  |  |  |  |
|                                                                                                    |                                                                                                    |                                               |  |  |  |  |
|                                                                                                    |                                                                                                    |                                               |  |  |  |  |
|                                                                                                    |                                                                                                    |                                               |  |  |  |  |

4. The "Feedback Shared With Me" tab displays course feedback data that has been shared with you.

| My Cou | irse Feedb               | ack Feedba   | ck Shared With I | Me Class St   | ummary 🔰 Manage Your Shares                  |                           |  |
|--------|--------------------------|--------------|------------------|---------------|----------------------------------------------|---------------------------|--|
| Feedba | Feedback Shared With Me: |              |                  |               |                                              |                           |  |
|        |                          |              |                  |               | <u>Personalize   Find   View All</u>   🚰   🎬 | First 🚺 1-12 of 14 🕨 Last |  |
|        | <u>Term</u>              | Subject Area | Catalog Nbr      | Class Section | <u>Name</u>                                  | View Class                |  |
| 1      | 1148                     | 10           | 10               | 11            | Parce Terrory                                | View Class                |  |
| 2      | 1148                     | 19           | C.1              | 10            | Paint Descent                                | View Class                |  |
| 3      | 1148                     | 19           | 10               | b             | Part Description                             | View Class                |  |
| 4      | 1148                     | 11           | 100              | 81 - C        | NER PRIMA                                    | View Class                |  |
| 5      | 1148                     | 1.0          | 80 C             | 51            | NAME OF ADDRESS OF                           | View Class                |  |
| 6      | 1152                     | 19           | 19               | 8             | Party Party of the                           | View Class                |  |
| 7      | 1154                     | 100          | C.0              | 10            | Paint Connection                             | View Class                |  |
| 8      | 1154                     | 19           | 64               | £2            | Part Description                             | View Class                |  |
| 9      | 1154                     | 11           | 10               |               | NUCLEAR                                      | View Class                |  |
| 10     | 1154                     | 10           | 80 C             | 81 - C        | NAMES (NAMES OF BRIDE                        | View Class                |  |
| 11     | 1156                     | 19           | 63               | 8             | Party Terrory                                | View Class                |  |
| 12     | 1158                     | 19           | 0.01             | 0             | Paint Channell                               | View Class                |  |